## User Guide MOBILE Handwriting worksheets and submitting these for marking

There might be occasions when you would like to print off a worksheet to hand write your answers and show your working out.

Follow the previous guides which show how to open an assignment. Print and complete the worksheet.

On your mobile

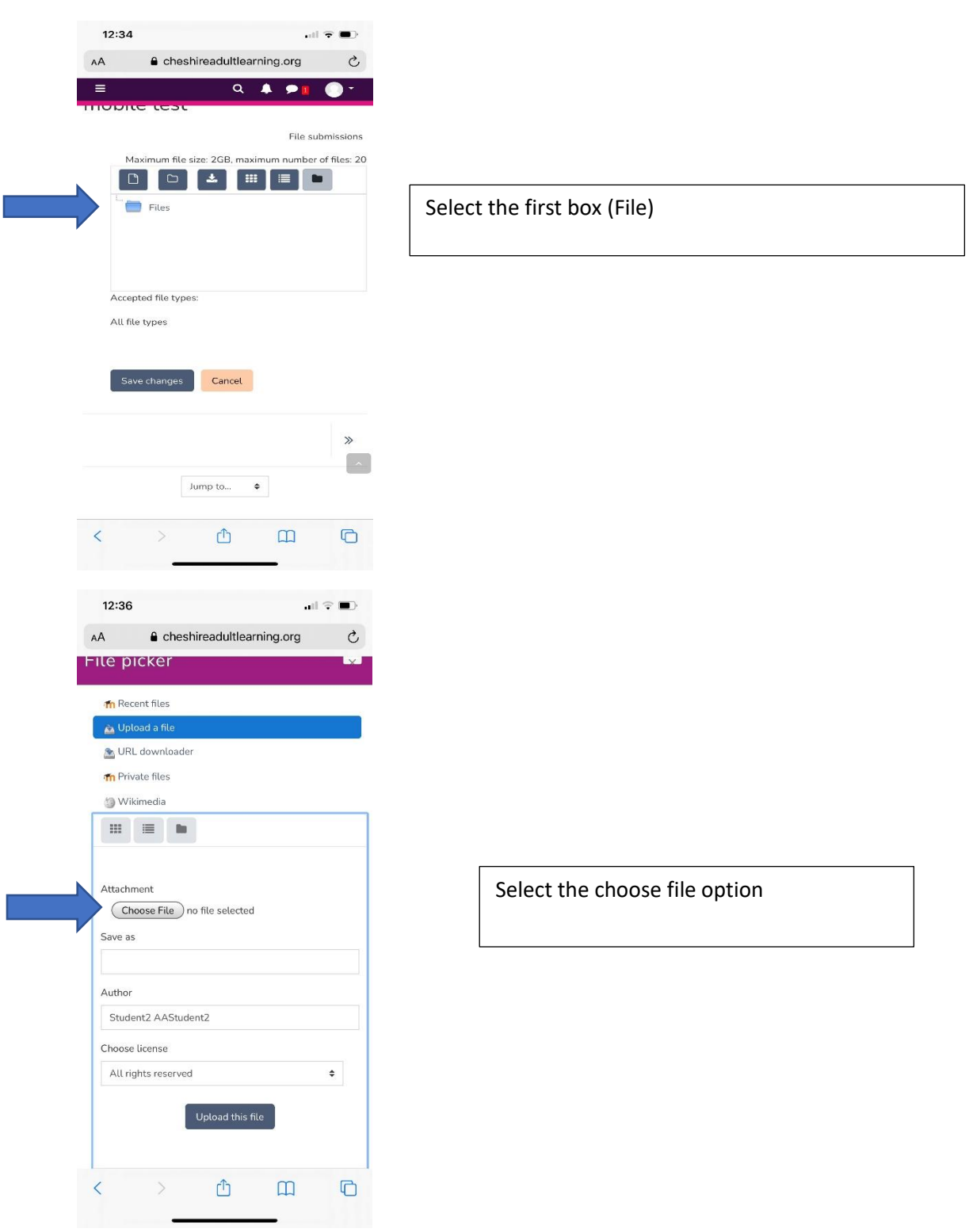

## User Guide MOBILE Handwriting worksheets and submitting these for marking

| 13:31                                                                                                    |                                                          |      |                                                                                                    |
|----------------------------------------------------------------------------------------------------|----------------------------------------------------------|------|----------------------------------------------------------------------------------------------------|
| 1                                                                                                    | <b>Foday</b><br>11:32                                    | Edit |                                                                                                    |
| ile picker                                                                                                    |                                                          | ×    |                                                                                                    |
| fn Recent files                                                                                                    |                                                          |      |                                                                                                    |
| 🚵 Upload a file                                                                                                    |                                                          |      |                                                                                                    |
| 🚵 URL downloader                                                                                                    |                                                          |      |                                                                                                    |
| m Private files                                                                                                    |                                                          |      |                                                                                                    |
| 🏐 Wikimedia                                                                                                    |                                                          |      |                                                                                                    |
|                                                                                                    |                                                          |      |                                                                                                    |
|                                                                                                    |                                                          |      |                                                                                                    |
| Attachment<br>Choose File no file                                                                                                    | selected                                                 |      |                                                                                                    |
| Attachment<br>Choose File no file<br>Sa Photo Library<br>Take Photo or Via<br>At Browse<br>Student2 AAStudent2                                          | e selected<br>deo<br>                                    |      | Take a photo of your complete<br>worksheet and upload it here.<br>can repeat this step a number<br>times for every page of the<br>worksheet. |
| Attachment<br>Choose File no file<br>Sa Photo Library<br>Take Photo or Via<br>At Browse<br>Student2 AAStudent2<br>Choose license                        | e selected<br>deo<br>                                    |      | Take a photo of your complete<br>worksheet and upload it here.<br>can repeat this step a number<br>times for every page of the<br>worksheet. |
| Attachment<br>Choose File no file<br>Sa Photo Library<br>Take Photo or Via<br>At Browse<br>Student2 AAStudent2<br>Choose license<br>All rights reserved | e selected<br>deo<br>                                    | \$   | Take a photo of your complete<br>worksheet and upload it here.<br>can repeat this step a number<br>times for every page of the<br>worksheet. |
| Attachment<br>Choose File no file<br>Sa Photo Library<br>Take Photo or Via<br>At Browse<br>Student2 AAStudent2<br>Choose license<br>All rights reserved | e selected<br>deo<br>                                    |      | Take a photo of your complete<br>worksheet and upload it here.<br>can repeat this step a number<br>times for every page of the<br>worksheet. |
| Attachment<br>Choose File no file<br>Sa Photo Library<br>Take Photo or Via<br>At Browse<br>Student2 AAStudent2<br>Choose license<br>All rights reserved | e selected<br>deo  C  C  C  C  C  C  C  C  C  C  C  C  C | •    | Take a photo of your complete<br>worksheet and upload it here.<br>can repeat this step a number<br>times for every page of the<br>worksheet. |

## User Guide MOBILE Handwriting worksheets and submitting these for marking

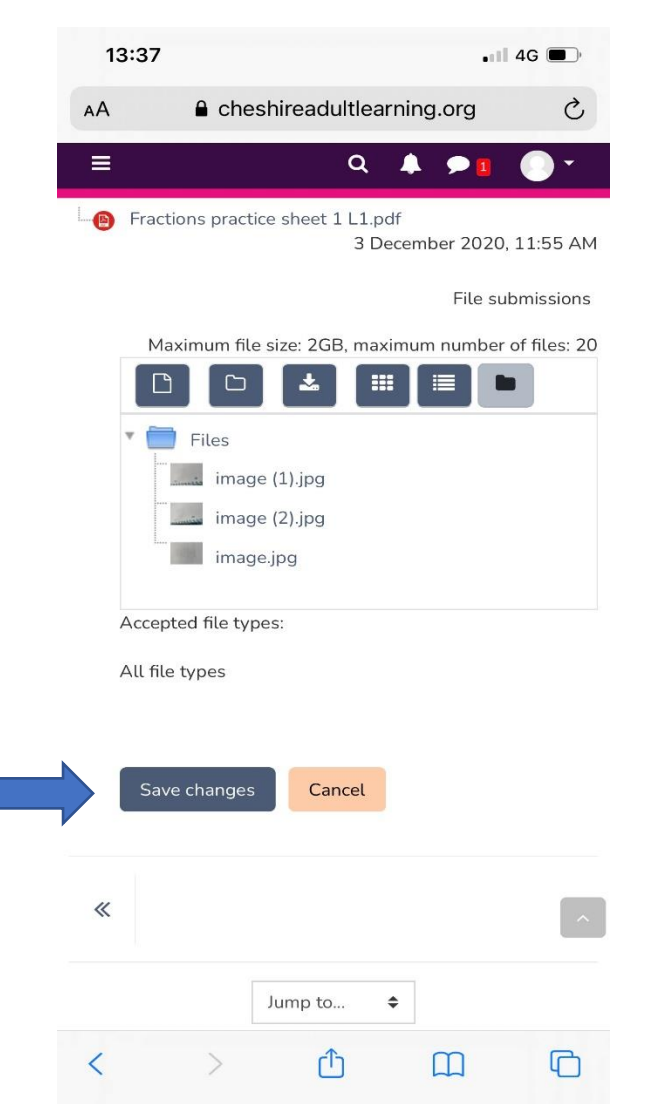

Once you have uploaded all your worksheets, save changes at the bottom of the screen to submit all your work.